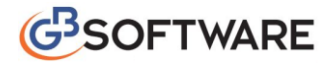

## GUIDA TECNICA PER LA TRASMISSIONE DI COMUNICAZIONI LIQUIDAZIONI PERIODICHE IVA

L'invio telematico della "Comunicazione Liquidazioni Periodiche" deve essere fatto da tutti gli utenti tramite il canale "Fatture e Corrispettivi" cui si accede dal sito dell'Agenzia delle Entrate.

Selezionare, dal sito dell'Agenzia delle Entrate, "Area Riservata" e cliccare nel bottone "Accedi a Entratel/Fisconline":

| - | genzia 🙆               |                        |                | Home   <u>Contatti Mappa</u> | RSS   🏪 English |                                            |                                 |
|---|------------------------|------------------------|----------------|------------------------------|-----------------|--------------------------------------------|---------------------------------|
| 4 | 🏓 ntrate 👒             | 9                      |                | Cerca:                       |                 | Entratel - Fis                             |                                 |
|   | L'Agenzia              | Il tuo profilo fiscale | Cosa devi fare | Strumenti                    | Docum           | Accedi a                                   | a Entratel/Fisconline           |
| ſ | ll tuo profilo fiscale |                        |                |                              |                 | > <u>Non sei ancor</u><br>> Hai smarrito l | a registrato?<br>e credenziali? |
|   | Ø _                    | CAT BASS               |                |                              | ľ               | > Domande free                             | luenti                          |

Dopo aver inserito le credenziali di accesso si accede a "La mia scrivania"; qui selezionare "Fattura Elettronica Corrispettivi Elettronici":

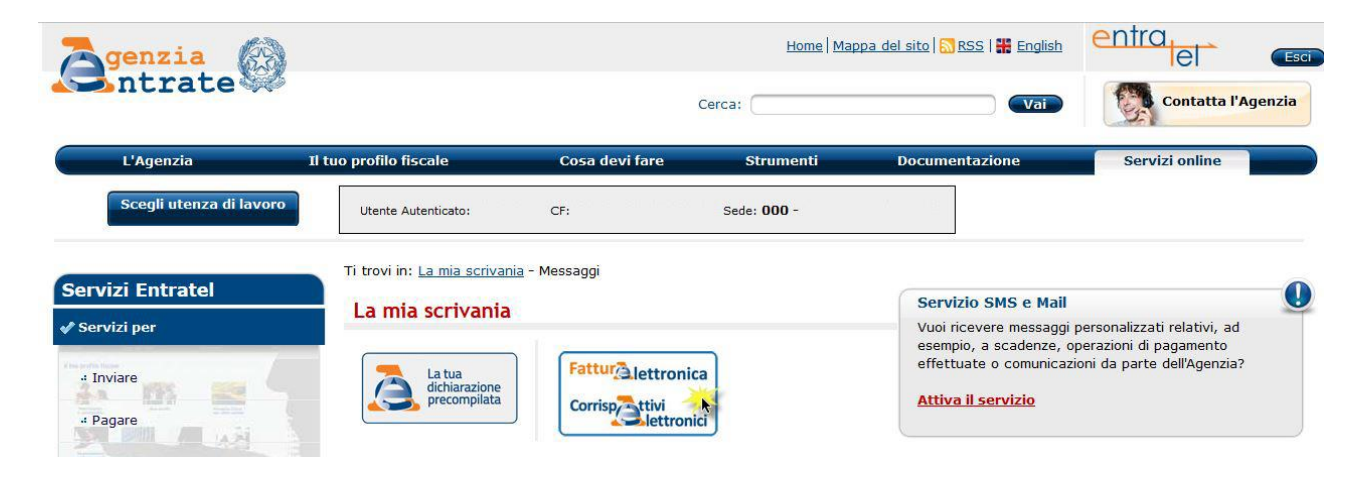

Dal menù successivo selezionare "Accedi a Fatture e Corrispettivi":

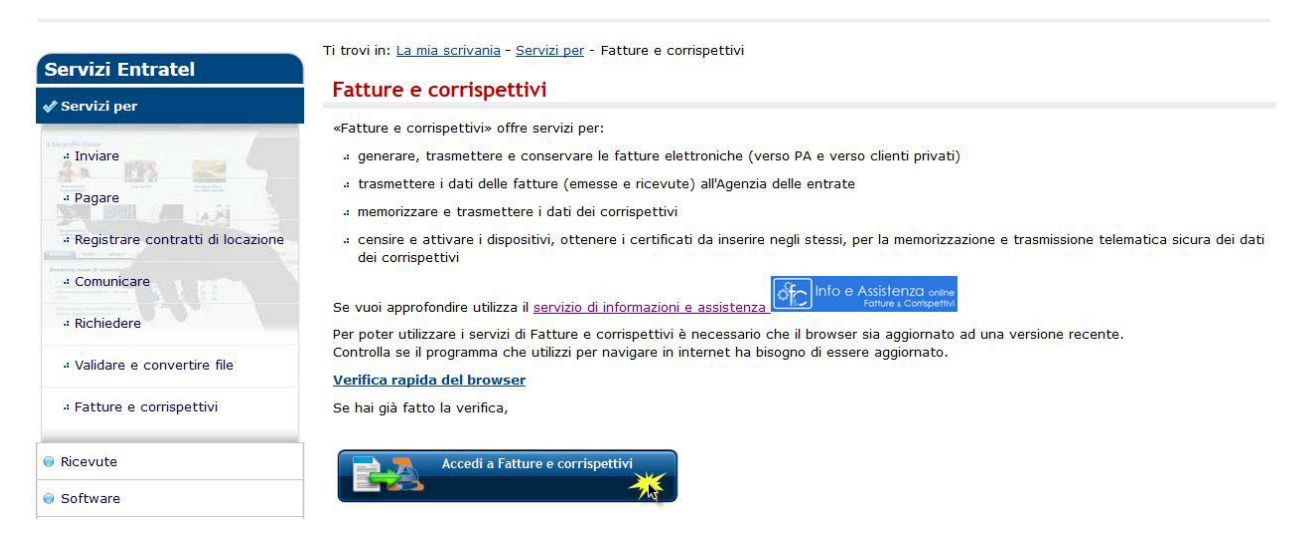

Nel menù successivo l'utente deve selezionare:

1. utenza di lavoro "Me stesso" nel caso in cui si invia un file .zip contente più file.

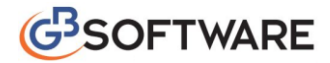

2. utenza di lavoro "Intermediario" nel caso in cui si invia un file singolo; in questo caso nel successivo menù deve essere indicato il codice fiscale del cliente per cui si sta facendo l'invio.

|                                                | Agenzia delle Entrate   |                     |                                                                   |        |
|------------------------------------------------|-------------------------|---------------------|-------------------------------------------------------------------|--------|
| Fattur Lettronic<br>Corrisp Litivi<br>Lettroni | Fatture e Corrispettivi | 1 Info e Assistenza | Utente:<br>per conto di:<br>營 Cambia utenza di lavoro ▲ Notifiche | 🔁 Esci |
| 1 Utenza di lavoro                             |                         |                     |                                                                   |        |
| ОК                                             |                         |                     |                                                                   |        |

Dopo aver selezionato l'utenza di lavoro ne deve essere data conferma cliccando su "Prosegui":

|                                                    | Agenzia delle Entrate   |                     |                                                                     |        |
|----------------------------------------------------|-------------------------|---------------------|---------------------------------------------------------------------|--------|
| Fattur Lettronica<br>Corrisp Litivi<br>Liettronici | Fatture e Corrispettivi | 1 Info e Assistenza | Utente:<br>per conto di:<br>👻 Cambia utenza di lavoro 🛛 🜲 Notifiche | ( Esci |

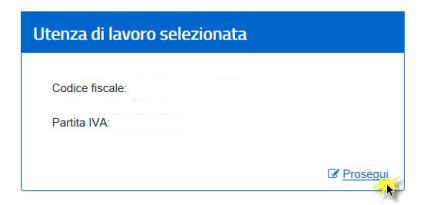

Nel Menù successivo selezionare "Comunicazioni Periodiche Iva":

| Agenzia delle Entrate                                                                                                    |                                                                                                    |                                                                                                |
|----------------------------------------------------------------------------------------------------|----------------------------------------------------------------------------------------------------|------------------------------------------------------------------------------------------------|
| Fattur Liettronica<br>Corrisp Litvi<br>Bilettronici<br>Fatture e Corrisp                                                                                                    | 1 Info e Assistenza                                                                                                    | Jtente:<br>>er conto di:                                                                       |
| Servizi disponibili                                                                                                    |                                                                                                    | Profilo utenza di lavoro Profilo Fatturazione • Opzione Fatture: • Conservazione dati fatture: |
| Fatturazione Servizi per generare, trasmettere e conservare le fatture in base quanto previsto dal Digs. 127/2016 - art.1, comma 1 Facendo clic su "Fatturazione", acconsento al trattamento dei da specificato nell'informativa - pdf. | Corrispettivi     Servizi per "la memorizzazione elettronica e la tra<br>telematica dei dati dei corrispettivi" in base a qua<br>Digs.127/2015 - art. 2. | asmissione<br>anto previsto dal<br>vai a Corrispettivi<br>vai a Corrispettivi                  |
| <b>D</b> ati Fatture e Comunicazioni IVA                                                                                                    | <b>B</b> Consultazione                                                                                                    | Esercita le opzioni                                                                            |
| Dati delle fatture     Comunicazioni periodiche IVA                                                                                                    | Consulta i dati delle fatture e dei corrispetti     Monitoraggio dei file trasmessi                                                                      |                                                                                                |

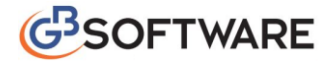

Per eseguire l'invio

- selezionare "Invia il file":

| Fa                 | attur <b>ð</b> <sub>lettronica</sub><br>prrisp <b>ð</b> tivi<br>lettronici | Fatture e Contspettivi     Comunicazioni Perio | diche IVA | Info e Assistenza | Utente:<br>per conto di: | € Esd                                                                    |
|--------------------|----------------------------------------------------------------------------|------------------------------------------------|-----------|-------------------|--------------------------|--------------------------------------------------------------------------|
| Comunicaz          | rione Periodiche IVA                                                       | A Trasmissione                                 |           |                   | F                        | unzioni di supporto                                                      |
| Scegli il file dal | tuo computer e invialo                                                     | al Sistema Ricevente:                          |           |                   | ÷<br>ž                   | Sigilla il tuo file Comunicazione<br>Controlla il tuo file Comunicazione |

- indicare il percorso in cui il file è salvato e cliccare su invia:

|                                                  | Agenzia delle Entrate                               |         |                                       |                                                                   |                   |
|--------------------------------------------------|-----------------------------------------------------|---------|---------------------------------------|-------------------------------------------------------------------|-------------------|
| Fatture lettronica<br>Corrisp tivi<br>lettronici | ← Fatture e Comspettivi Comunicazioni Periodiche IV | Ά       | <ul> <li>Info e Assistenza</li> </ul> | Utente:<br>per conto di:<br>📽 Cambia utenza di lavoro 🔺 Notifiche | 😝 Esci            |
| Comunicazione Periodiche IVA     Trasmissione    | Trasmissione                                        |         |                                       |                                                                   | 1 Info&assistenza |
| Invia il file                                    |                                                     |         |                                       |                                                                   |                   |
| Scegli il file da inviare al Sistema I           | Ricevente:                                          |         |                                       |                                                                   |                   |
|                                                  | Invia                                               | Sfoglia |                                       |                                                                   |                   |

Subito dopo l'invio il sistema "segnala" all'utente se il file è stato "trasmesso" o "scartato":

| Fattur Lettronica<br>Corrisp Litvi<br>Lettronici                                                                                                    | ← Fatture e Corrispettivi Comunicazioni Periodiche IVA                                        | <ul> <li>Info e Assistenza</li> </ul> | Utente:<br>per conto di:<br>🚰 Cambia utenza di lavoro | Notifiche | 🖨 Esci            |
|----------------------------------------------------------------------------------------------------|-----------------------------------------------------------------------------------------------|---------------------------------------|-------------------------------------------------------|-----------|-------------------|
| Comunicazione Periodiche IVA                                                                                                    | A Trasmissione                                                                                |                                       |                                                       |           |                   |
| 🛃 Trasmissione                                                                                                    |                                                                                               |                                       |                                                       |           | f Info&assistenza |
| II file è stato acquisito e controllato con<br>Nome file:LI,<br>Data e ora ricezione: 12/05/2017 10:24<br>Tutte le notifiche relative ai file trasmes | successo.<br>1 <b>7001.zip</b><br>si sono visualizzabili nell'area <u>Monitoraggio flussi</u> |                                       |                                                       |           |                   |
| ld\$di                                                                                                    | Nome file                                                                                     |                                       |                                                       | Esito     |                   |
| 62011768                                                                                                    | _LI_00001.xml.p7m                                                                             |                                       |                                                       | Elaborato |                   |
| 62011769                                                                                                    | _LI_00001.xml.p7m                                                                             |                                       |                                                       | Elaborato |                   |
| Invia il file<br>Scegli il file da inviare al Sistema R<br>Sfogla ΙΤ                                                                                  | Icevente:<br>L_17001 zip<br>Invia                                                             |                                       |                                                       |           |                   |

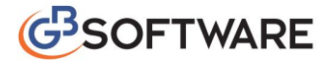

## COME MONITORIZZARE GLI ESITI DEGLI INVVI.

Per monitorare il flusso degli invii effettuati accedere al menù "Home monitoraggio" e selezionare "File Comunicazioni Iva":

| Agenzia delle Entrate                                                                                                    |                                                                                                    |                                                                                                    |
|----------------------------------------------------------------------------------------------------|----------------------------------------------------------------------------------------------------|----------------------------------------------------------------------------------------------------|
| Fattur@.iettronica<br>Corrisp@tiliv<br>Monitoraggio dei                                                                                                    | Info e Assistenza file trasmessi                                                                                                    | Utente:<br>per conto di:                                                                                                    |
| Home Monitoraggio File fattura File dati fattura File comunicazion                                                                                                    | IVA File dati corrispettivi                                                                                                    | () intokassistenza                                                                                                    |
| File fattura         Per li monitoraggio dei flussi dei file fatture B2B sono fornite le seguenti informazion: <ul> <li>Identificativo attribuito alle fatture dal Sistema di Interscambio</li> <li>more o e data deila fattura</li> <li>dati di inoltro al destinatario</li> <li>stato dei file</li> <li>consegna e notifiche dal Sistema di Interscambio</li> </ul> Inoltre è possibile visualizzare le notifiche di scarto per i file scartati dal Sistema.         La riecrca potrà essere effettuata per: <ul> <li>Fatture encesse</li> <li>Eature trasmesse</li> <li>Satture ricevutit</li> </ul> | File dati fatture Per il monitoraggio dei flussi dei file dati fattura sono fornite le seguenti informazioni: <ul> <li>identificativo del file</li> <li>idato della fattura</li> <li>istato della fattura</li> <li>istato della fattura</li> <li>nottifice</li> <li>nottifice</li> <li>posibile visualizzare le notifiche di scarto per i file scartati dal sistema.</li> <li></li></ul> | File comunicazioni IVA Per II monitoraggio dei flussi dei file comunicazioni IVA sono fornite le seguenti informazioni:      • dentificativo dei file     • dentificativo dei file     • stato dei file     • stato dei file     • totifiche Instre fo possibile visualizzare le notifiche di scarto per i file scartati dat sistema.      • File comunicazioni VA |
| 1 Infokassistenza                                                                                                    | 1 Info&assistenza                                                                                                    | f) Info&assistenza                                                                                                    |

Per vedere gli esiti degli invii si deve accedere alle singole posizioni dei clienti come Intermediario.

Dal menù che si apre si vedono tutti i file inviati:

| Agenzia delle E                                              | ntrate                 |                        |                   |             |                |                                                  |                     |           |                |
|--------------------------------------------------------------|------------------------|------------------------|-------------------|-------------|----------------|--------------------------------------------------|---------------------|-----------|----------------|
| Fattur Aiettronica<br>Corrisp Aiettronica<br>Monitor         | raggio dei fil         | e trasmes              | si                | 1 Infe      | o e Assistenza | Utente:<br>per conto di:<br>📽 Cambia utenza di I | avoro 🌲 Notifiche   |           | 🕞 Esci         |
| Home Monitoraggio File fattura File dati fattura             | File comunicazioni IVA | File dati corrispettiv | ń                 |             |                |                                                  |                     | 0         | nfo&assistenza |
| ile comunicazioni IVA                                        |                        |                        |                   | 2           |                |                                                  |                     |           |                |
| Ricerca comunicazioni IVA                                    |                        | Elenco file o          | comunicazioni IV. | А           |                |                                                  |                     |           |                |
| Identificativo File:                                         |                        | Nome File              |                   | Partita IVA | Codice fiscale | Data Invio                                       | Identificativo File | Stato     | Dettaglio      |
| Nome file:                                                   |                        | ITI                    | _LI_X0171.xml     |             |                | 10/05/2017                                       | 62007437            | Elaborato | ٩              |
|                                                              |                        | IT                     | _LI_X0002.xml     |             |                | 10/05/2017                                       | 62007273            | Elaborato | Q              |
| Stato del file:                                              |                        | ITI                    | _LI_X0001.xml     |             |                | 10/05/2017                                       | 62006781            | Elaborato | ٩              |
| Qualsiasi                                                    | ~                      |                        |                   |             |                |                                                  |                     |           |                |
| Data di Invio Dal: AI: gg/mm/aaaa  gg/mm/aaaa Gerca Ripuliso |                        |                        |                   |             |                |                                                  |                     |           |                |

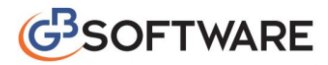

Cliccando su dettaglio è possibile visualizzare l'esito dell'invio:

|                                 | ļ                | Agenzia delle Ei           | ntrate                 |                      |              |                                       |                          |                |           |                   |
|---------------------------------|------------------|----------------------------|------------------------|----------------------|--------------|---------------------------------------|--------------------------|----------------|-----------|-------------------|
| Fattur lettro<br>Corrisp titivi | ronica<br>ronici | ← Fatture e Com<br>Monitor | aggio dei file         | e trasmes            | si           | <ul> <li>Info e Assistenza</li> </ul> | Utente:<br>per conto di: | enza di lavoro | Notifiche | t● Esci           |
| Home Monitoraggio File          | fattura          | File dati fattura          | File comunicazioni IVA | File dati corrispett | ivi          |                                       |                          |                |           |                   |
| File comunicazi                 | ioni IV          | Α                          |                        |                      |              |                                       |                          |                |           | 1 Info&assistenza |
| File comunica                   | azioni I         | VA id 6200                 | )7437                  |                      |              |                                       |                          |                |           |                   |
| Dettaglio File                  |                  |                            |                        |                      |              |                                       |                          |                |           |                   |
| Identificativo File:            | 6200743          | 37                         |                        |                      |              |                                       |                          |                |           |                   |
| Data invio:                     | 10/05/20         | 017                        |                        |                      |              |                                       |                          |                |           |                   |
| Stato:                          | Elaborat         | 0                          |                        |                      |              |                                       |                          |                |           |                   |
| Cedente:                        |                  | / 03                       | 3076600547             |                      |              |                                       |                          |                |           |                   |
| New Parts                       |                  |                            |                        |                      |              |                                       |                          |                |           |                   |
| Notifiche File                  |                  |                            |                        |                      |              |                                       |                          |                |           |                   |
| Notifica di Elaborazione de     | elle Comur       | nicazioni IVA:             | 10/05/2017 15:48:15    |                      | 🛛 Visualizza | 🛓 Scarica                             |                          |                |           |                   |

## Cliccando in Visualizza:

|                                                                                                    | Agenzia delle Entrate                                                     |                         |                                   |                          |                   |
|----------------------------------------------------------------------------------------------------|---------------------------------------------------------------------------|-------------------------|-----------------------------------|--------------------------|-------------------|
| Fatture lettronica<br>Corrispetitivi<br>Liettronici                                                                                                    | ← Fatture e Corrispettivi<br>Monitoraggio dei filo                        | e trasmessi             | 1 Info e Assistenza               | Utente:<br>per conto di: | 🕞 Esci            |
| Home Monitoraggio File faitura File comunicazioni l' File comunicazioni                                                                                                    | File dati fattura File comunicazioni IVA                                  | File dati corrispettivi |                                   |                          | 1 Info&assistenza |
| Notifica n° 498964696<br>Notifica Esito<br>Id File: 62007437<br>Nome File: 11<br>Data Ora Ricezione: 20<br>Esito: ES01<br>Message Id: 49896469<br>Lista errori<br>Codice Descrizione | Elaborazione Comunica<br>L_X0171.xml<br>017-05-10T15:48:02.000+02:00<br>6 | azioni IVA              | File con firma digitale - Version | *20                      |                   |

Per eventuali problematiche riscontrate in fase d'invio si rimanda all'assistenza di "Fatture e Corrispettivi", poiché noi non possiamo intervenire in merito.